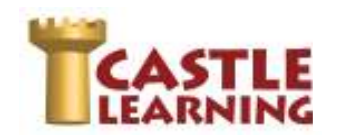

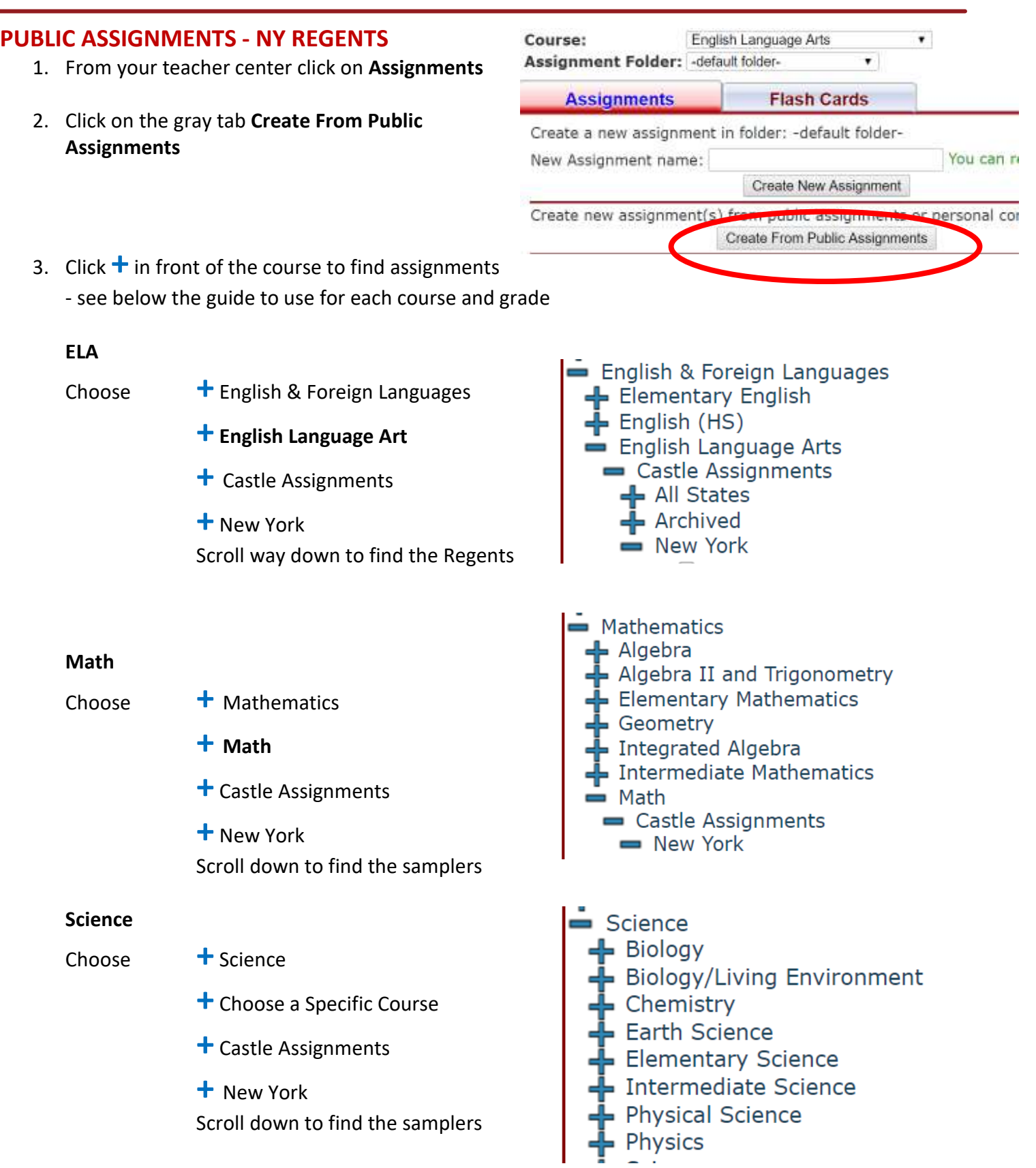

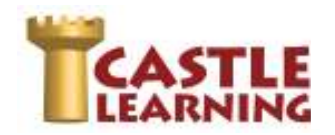

## **Social Studies**

Choose

Social Studies

- Choose a Specific Course
- + Castle Assignments
- 🕇 New York

Scroll down to find the samplers

- Social Studies
  Civics/Citizenship
  Economics
  Elementary American Studies
  Elementary Western Hemisphere
  Elementary World and Communities
  Global History and Geography
  Intermediate American Studies
  Intermediate World History
  Social Studies
  U.S. History and Government
- NYS Regents Living Environment 2015-06
- NYS Regents Living Environment 2015-08
- NYS Regents Living Environment 2016-01

✓ NYS Regents Living Environment 2016-06

5. Scroll to the top or bottom and select Import

assignments you wish to pull into your

4. Check the box next to each of the

assignments folder

- The Regents Exams will appear under the course that was specified
  Example: A Geometry Regents will be found in the course Math. You can use the pencil to edit and under the Modify Assignment options use Reclassify to Another Course and choose Geometry
- 7. Assign to students
- 8. Review the results in Assignments (Assign/Monitor) and/or in Classes (Sessions & Reports)
- 9. Use the results to create additional practice and review where needed create assignments selecting specific standards or topic
- 10. Use Reports/Growth Report if you want to compare a pre and post assessment